# Testes de Gratuidade (Farmácia Popular)

Os processos indicados abaixo têm como objetivo informar ao usuário os procedimentos à serem realizados para efetuar os testes com vendas no valor igual a "Zero" para os produtos que seguem na listagem contida no Lis ta de Homologação Farmácia Popular e Gratuidade dos Medicamentos.

Os itens contidos na listagem deve seguir o mesmo preço definido para os comprimidos, quem irá definir o valor dos comprimidos será o princípio ativo do item, o qual também deverá estar preenchido corretamente no cadastro do produto. Cada princípio ativo indica um valor para comprimido onde estará multiplicando a quantidade de comprimidos na caixa pelo valor definido para o princípio ativo, sem o valor do item estar cadastrado de acordo com o que é solicitado pela farmácia popular os testes não terão êxito.

#### Por Exemplo

#### PROPRAMED 40 MG 40 COMP

- Princípio Ativo: Cloridrato de propanolol 40 mg, comprimido 0,08
- O valor da caixa para a farmácia popular será de : 40 \* 0,08 = 3,20

O processo inicial a ser realizado é solicitar juntamente com a central da "Farmácia Popular" uma senha disponível para o CNPJ que esteja com formato de emissão em modo de homologação, isso vale para os usuários que já utilizavam o modo de produção, caso o cliente ainda esteja realmente em homologação não será necessário efetuar essa solicitação de senha, pois será usada a senha que foi enviada pela Farmácia Popular anteriormente.

| Farmácia Popular (DataSus) | Ligação gratuita - 136 - opção 8 - opção 1                               | Email - cadastro.fpopular@saude.gov.br |
|----------------------------|--------------------------------------------------------------------------|----------------------------------------|
|                            | http://portalms.saude.gov.br/acoes-e-programas/farmacia-popular/contatos |                                        |

Após ter a senha em mãos o usuário terá que acessar o seguinte link: https://farmaciapopular-portal-homologacao.saude.gov.br/farmaciapopular-portal/login.jsf, onde será exibida a tela abaixo:

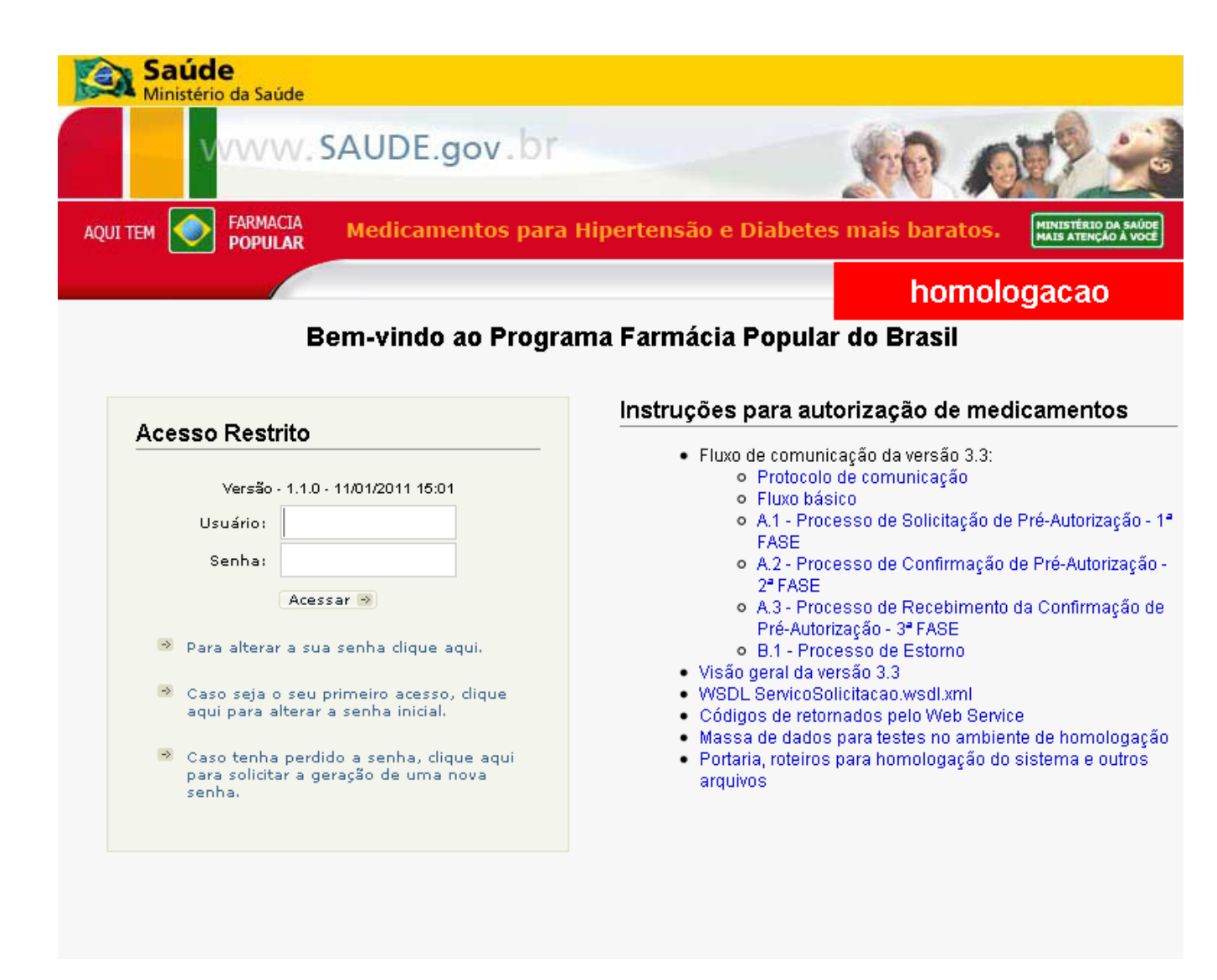

Figura 01 - Troca de Senha

Ao acessar essa página, inicialmente o usuário deverá alterar a senha fornecida pela farmácia popular.

Para efetuar esse procedimento digite o Código do Usuário no campo Usuário e a senha fornecida no campo Senha. Em seguida será exibida uma tela que solicitará a informação do usuário, senha atual, nova senha e a confirmação da nova senha, após o preenchimento dos dados O clique em Alterar Senha.

A nova senha deverá conter 8 dígitos em formato Alpha Numérico (Poderá conter letras e números).

## Configurações no Linx Big

Após efetuar o procedimento de troca de senha o próximo passo será efetuar o cadastro no Linx Big Farma.

### Passo 01

Acesse no Linx Big Farma o menu Configurações > Filiais > PBM seção Farmácia Popular, onde estarão definidos os campos Usuário e Senha com os dados adquiridos, o campo Tipo de Comunicação deverá ficar igual a Datasus e em Ambiente marque a opção Homologação.

| Filial: Linx Farma Big<br><u>N</u> avegação <u>M</u> anutenção                                                                                                    | <u>F</u> iltro <u>E</u> xportar                               | <u>C</u> onfiguração C                                                                                      | <u>o</u> tação OnLine                              | :                                                                                   |                                                            |     |          |          |   |   |          |         |
|----------------------------------------------------------------------------------------------------|---------------------------------------------------------------|----------------------------------------------------------------------------------------------------|----------------------------------------------------|-------------------------------------------------------------------------------------|------------------------------------------------------------|-----|----------|----------|---|---|----------|---------|
| Cadastro e Configu                                                                                                    | urações de Fi                                                 | liais                                                                                                    |                                                    |                                                                                     |                                                            |     | <b>4</b> | <b>a</b> | * | 0 | ×        | 2       |
| Grade Grade | PBM<br>E.Pharma Famá<br>Usuário<br>Cobrar o % a vist<br>Sim • | cia Popular) Pharma:<br>Senha<br>Ferrea de Pagto pa<br>Forma de Pagto pa<br>DINHEIRO<br>m endereço do cadas | System TRNCe<br>Retirar D<br>Não<br>ra o % a vista | entre Vidalink<br>Descontos Tr<br>T [<br>Ambiente<br>Produção Po<br>clientes o cupo | po de Comunica<br>Datasus<br>ort. 184/2011<br>om vinculado | ção |          |          |   |   |          |         |
| Código                                                                                                    |                                                               |                                                                                                    |                                                    |                                                                                     |                                                            |     |          |          |   |   | Pesquis  | ar (F3) |
| Registros encontrados: 1                                                                                                    |                                                               |                                                                                                    |                                                    |                                                                                     |                                                            |     |          |          |   |   | ) Imprim | ir (F9) |

Figura 02 - Configurações Linx Big

#### Passo 02

O segundo passo é a marcação do uso do PBM "Farmácia Popular", essa opção geralmente não estará marcada para quem nunca usou o benefício, caso queira marcar basta acessar o menu Configurações > Fechamento da Venda e vá na opção Farmácia Popular.

| 🔩 170 Configurações do Fechamento da Venda |                                      |     |  |  |
|--------------------------------------------|--------------------------------------|-----|--|--|
| Opções de Fechamento Pagar                 | nento com Cartões   Pagamento Cheque |     |  |  |
| Opções Permitidas na Venda                 |                                      |     |  |  |
| 🔽 Entrega                                  | 🔽 Recarga UPaid/RedeTrel             |     |  |  |
| TRNC                                       | 🔽 Recarga GWCell                     |     |  |  |
| 🔽 Farmácia Popular                         | 🔽 Recarga CellCard                   |     |  |  |
| PharmaSystem                               |                                      |     |  |  |
| 🔽 VidaLink                                 |                                      |     |  |  |
| Delivery                                   | Empresa Delivery 1000 🗲              |     |  |  |
| 🔽 Não Permitir excluir produto             | os na venda                          | - 1 |  |  |
| 🔲 Não permitir abrir 2 telas do            | sistema                              | - 1 |  |  |
| 🔲 Utiliza leitura de CMC-7 par             | a cheque                             | - 1 |  |  |
|                                            |                                      | _   |  |  |
|                                            | OK 👝 Cancelar                        |     |  |  |

Figura 03 - Configurações de Fechamento da Venda

#### Passo 03

Essa etapa da configuração se resume na instalação do Certificado Digital utilizado para autorização das vendas diretamente na Farmácia Popular, a instalação desse arquivo é feita diretamente na página da Internet, onde para cada modo existe um link:

#### Homologação

acesse o link: https://200.214.130.41:9443/farmaciahomologa/services/ServicoSolicitacaoWS

Produção

acesse o link: https://200.214.130.55:9443/farmaciapopular/services/ServicoSolicitacaoWS

No início da instalação para efetuar os testes utilize o link de Homologação.

Ao acessar este link será exibida a tela abaixo:

| 🦉 Erro do Cer | ificado: Navegação Bloqueada - Windows Internet Explorer                                                                                                    |
|---------------|----------------------------------------------------------------------------------------------------|
| <b>CO - </b>  | https://200.214.130.55:9443/farmaciapopular/services/ServicoSolicitacaoWS                                                                                            |
| 숨 Favoritos   | 篖 Erro do Certificado: Navegação Bloqueada                                                                                                    |
| 8             | Há um problema no certificado de segurança do site.                                                                                                    |
|               | O certificado de segurança apresentado pelo site não foi emitido por uma autoridade de certificação<br>confiável.                                                    |
|               | O certificado de segurança apresentado pelo site expirou ou ainda não é válido.<br>O certificado de segurança apresentado pelo site foi emitido para outro endereço. |
|               | Problemas de certificado de segurança podem indicar uma tentativa de enganá-lo ou de interceptar algum<br>dado enviado ao servidor.                                  |
|               | Recomendamos fechar a página da Web e não continuar no site.                                                                                                    |
|               | 🥑 Clique aqui para fechar esta página da Web.                                                                                                    |
| (             | Sontinuar neste site (não recomendado).                                                                                                    |
|               | ⊙ Mais informações                                                                                                    |

Figura 04 - Instalação do Certificado Digital em Modo de Homologação

Olique na opção Continuar neste Site (Não recomendado), então será exibida a tela abaixo da qual deve-se O clicar com o botão direito do mouse sobre a parte branca e em seguida escolher a opção Propriedades.

| Chttps://200.214.130.55:9443/farmaciapopular/services/ServicoSolicitacaoWS - Windows Internet Explorer |                                                                                                    |  |  |  |  |  |  |
|----------------------------------------------------------------------------------------------------|----------------------------------------------------------------------------------------------------|--|--|--|--|--|--|
| 🕞 😔 🗢 😰 https://200.214.130.55:9443/farmaciapopular/services/ServicoSolicitacaoW                       | S                                                                                                    |  |  |  |  |  |  |
| Favoritos                                                                                              |                                                                                                    |  |  |  |  |  |  |
| ServicoSolicitacaoWS                                                                                   | Voltar<br>Avançar                                                                                              |  |  |  |  |  |  |
| Hi there, this is an AXIS service!                                                                     | Salvar Plano de Fundo Como<br>Definir Como Plano de Fundo<br>Copiar Plano de Fundo                             |  |  |  |  |  |  |
| Perhaps there will be a form for invoking the service here                                             | <b>Selecionar Tudo</b><br>Colar                                                                                |  |  |  |  |  |  |
|                                                                                                    | <ul> <li>Blogar com o Windows Live</li> <li>Email com o Windows Live</li> <li>Todos os Aceleradores</li> </ul> |  |  |  |  |  |  |
|                                                                                                    | Criar Atalho<br>Adicionar a Favoritos<br>Exibir Código-Fonte                                                   |  |  |  |  |  |  |
|                                                                                                    | Codificação 🕨                                                                                                  |  |  |  |  |  |  |
|                                                                                                    | Imprimir<br>Visualizar Impressão<br>Atualizar                                                                  |  |  |  |  |  |  |
|                                                                                                    | Exportar para o Microsoft Excel                                                                                |  |  |  |  |  |  |
|                                                                                                    | Propriedades                                                                                                   |  |  |  |  |  |  |

Figura 05 - Instalação do Certificado Digital em Modo de Homologação

Em seguida será exibida a tela abaixo:

Ao Oclicar em Certificados será exibida a tela de instalação.

| Propriedades       | 5                                                                               | x |
|--------------------|---------------------------------------------------------------------------------|---|
| Geral              |                                                                                 |   |
| 2                  | Não disponível                                                                  |   |
| Protocolo:         | HyperText Transfer Protocol with Privacy                                        |   |
| Tipo:              | Firefox Document                                                                |   |
| Conexão:           | TLS 1.0, AES com criptografia de 128 bits (Alto);<br>RSA com troca de 2048 bits |   |
| Endereço:<br>(URL) | https://200.214.130.55:9443/farmaciapopular/servic<br>es/ServicoSolicitacaoW/S  |   |
| Tamanho:           | 144 bytes                                                                       | _ |
| Criado em:         | 02/09/2011                                                                      |   |
| Modificado:        | 02/09/2011                                                                      |   |
|                    | <u>C</u> ertificados                                                            |   |
|                    | OK Cancelar Aplicar                                                             |   |

Figura 06 - Instalação do Certificado Digital em Modo de Homologação

Na sequência, Oclique em

| Certificado 🔀                                                                                                    |  |  |  |  |  |
|----------------------------------------------------------------------------------------------------|--|--|--|--|--|
| Geral Detalhes Caminho de Certificação                                                                                                    |  |  |  |  |  |
| Informações sobre o Certificado                                                                                                    |  |  |  |  |  |
| Este certificado raiz da autoridade de certificação não<br>é confiável. Para ativar a confiabilidade, instale este<br>certificado no repositório de autoridades de<br>certificação raiz confiáveis. |  |  |  |  |  |
|                                                                                                    |  |  |  |  |  |
| Emitido para:DTR2008                                                                                                    |  |  |  |  |  |
| Emitido por: DTR2008                                                                                                    |  |  |  |  |  |
| <b>Válido a partir de</b> 14/ 03/ 2006 <b>até</b> 13/ 03/ 2008                                                                                                    |  |  |  |  |  |
| Instalar CertificadoO Declaração do Emissor<br>Saiba mais sobre <u>certificados</u>                                                                                                    |  |  |  |  |  |
| ОК                                                                                                    |  |  |  |  |  |

Figura 07 - Instalação do Certificado

Em seguida  $\Theta$  clique em Avançar > nas próximas duas telas. Para finalizar a instalação, basta  $\Theta$  clicar em Concluir 🟦 Esses passos para instalação do certificado são os mesmos para Homologação ou Produção, apenas o link de cada ambiente mudará.

## Passo 04

Acesse a tela de vendas informe o usuário, a empresa e o cliente desejado.

Em seguida informe o item que faz parte da listagem disponível no link citado no início deste artigo.

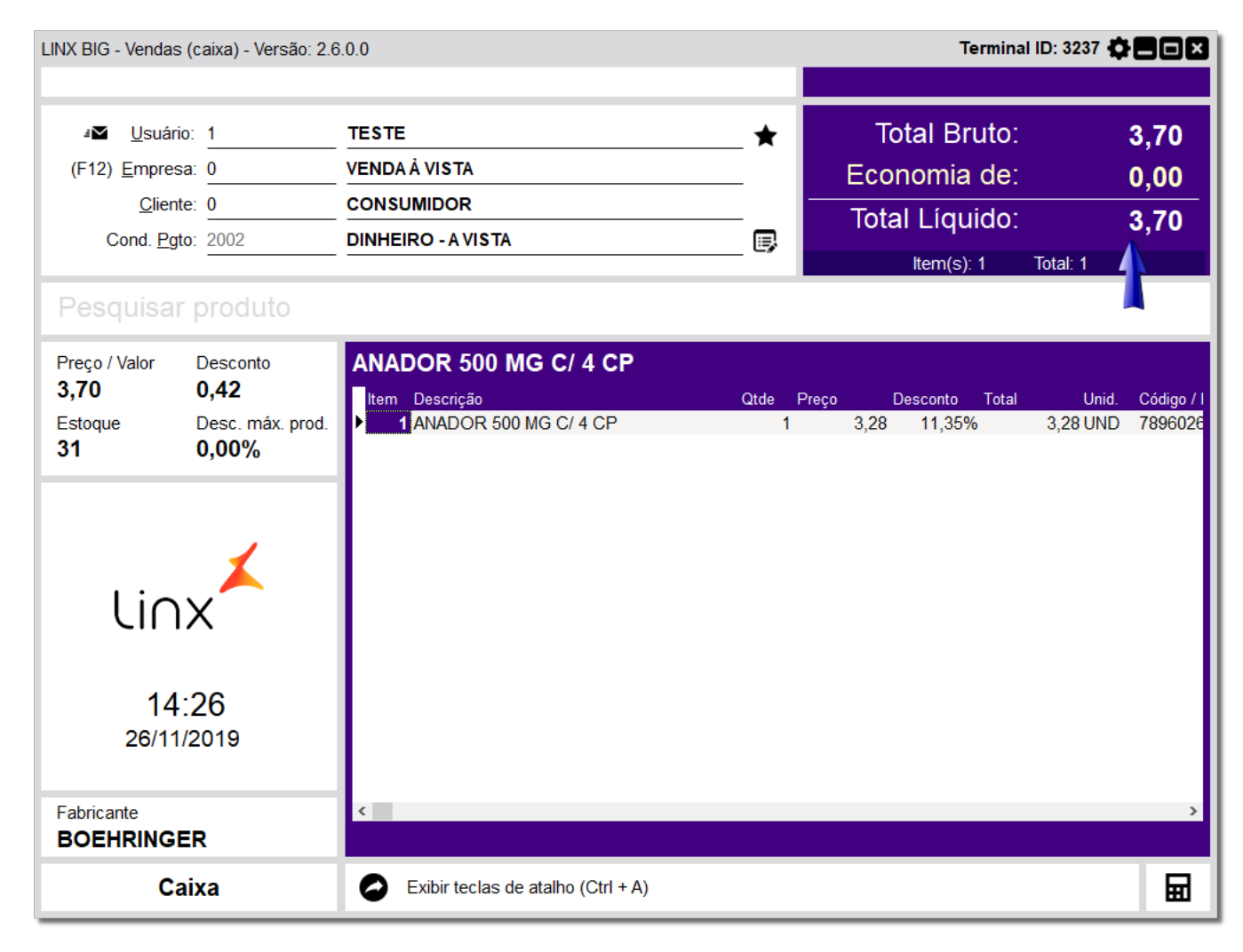

Figura 08 - Venda Teste Para Ambiente de Homologação

#### Passo 05

4 P.B.M.'s

3 Farmácia Popular

Após inserir o item na tela de vendas pressione a tecla Esc, selecione a opção a opção

e em seguida na opção

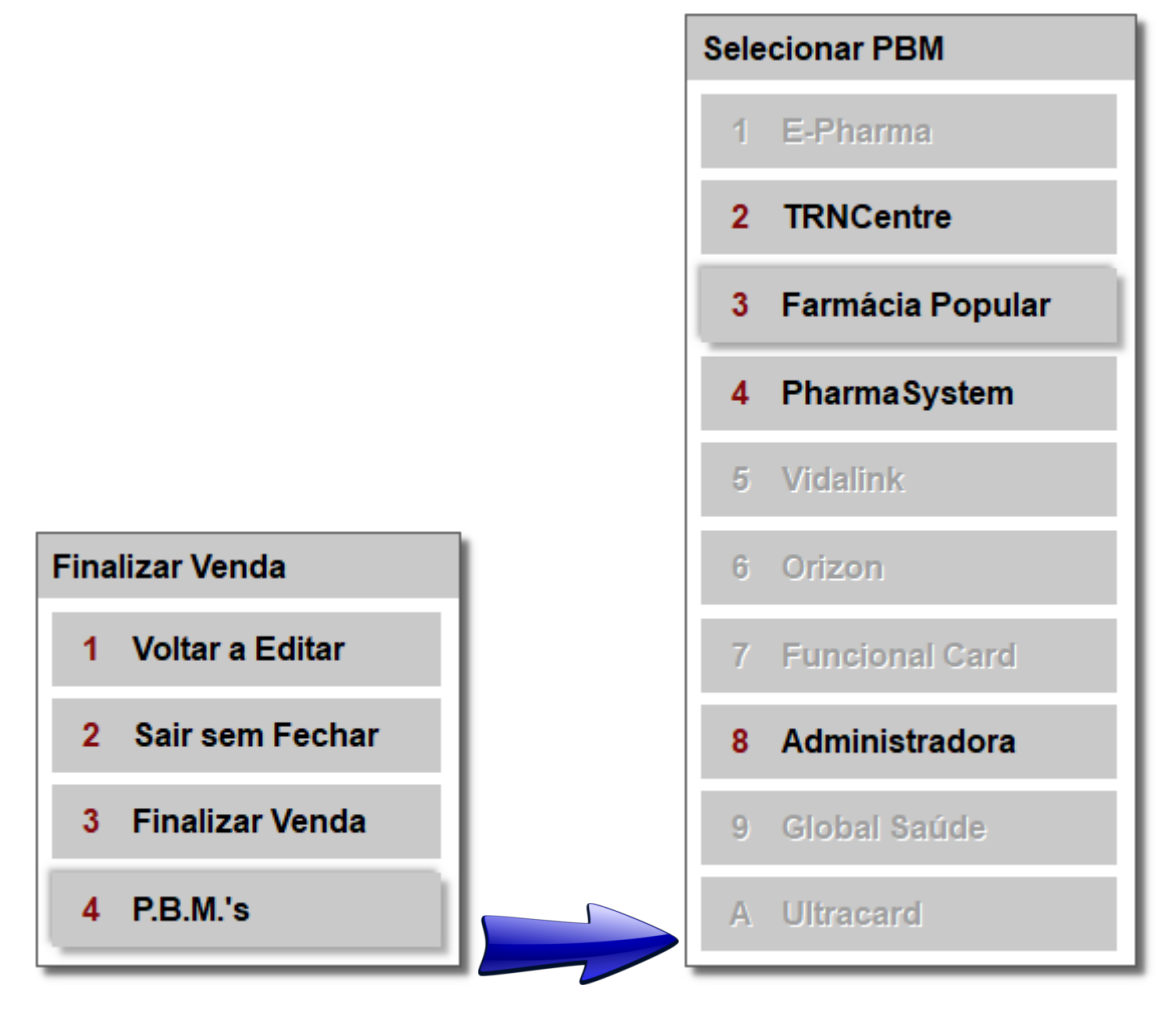

Figura 09 - PBMs

| 💕 Farmácia Popular                                  |                                                                                                    |                                                                      |                                                                                            | ×                       |
|-----------------------------------------------------|----------------------------------------------------------------------------------------------------|----------------------------------------------------------------------|--------------------------------------------------------------------------------------------|-------------------------|
| Farmácia<br>Popular                                 | Legenda     Campos alteráveis     Campos retornados do Farmácia Popular     Diverge qtde. solicitada com autorizada     F2 - Exibir detalhes da solicitação do produto | Qtde Apres: Quantid<br>Cartela/<br>Qtde Prescrita: Quantid<br>Compri | ade em Comprimidos/m<br>Frasco/Ampola ou Pacot<br>ade diária prescrita em<br>midos/mL/Und. | IL/Und. de cada<br>ie.  |
| Participante<br>CPF                                 | Nome                                                                                                    | N° P                                                                 | ré-autorização                                                                             |                         |
| Receita<br>Registro do prescritor<br>UF do conselho | Nome do prescritor Data da receita                                                                                                    | (F5) Tota<br>Tota<br>(Farmá<br>Tota                                  | l venda<br>I subsídio<br><sup>icia Popular)</sup><br>I cliente                             | 3,70<br>0,00<br>3,70    |
| Produtos<br>Barras Pro<br>7896026301077 AN          | duto Qtde Qtde Apres.<br>ADOR 500 MG C/ 4 CP 1 0                                                                                                    | Qtde Prescrita Preço Vend<br>1 R\$ 3,2                               | la Otde Aut. Subsídio F.P<br>8 0 0,00                                                      | . Valor Cliente<br>3,28 |
| Digitalizar receita (                               | 4)                                                                                                    |                                                                      | Pré Autorização (F3)                                                                       | Cancelar (Esc)          |

Figura 10 - Pré Autorização

- CRM Definir um Médico para computar a venda.
- UF do Conselho Definir a UF Conselho de acordo com o cadastro médico.
- Data da Receita Pode deixar a data atual por se tratar apenas de testes, quando for vendas reais deverá conter a data original da receita.
- CPF Esse CPF poderá ser definido de acordo com a listagem fornecida e disponibilizada no link citado anteriormente (quando for efetuar vendas reais esse campo deverá conter um CPF válido de cliente).
- Qtde Apres. Quantidade de comprimidos na caixa.
- **Otde Prescrita** Nesse campo é definida a quantidade que o médico prescreve na receita para o paciente tomar por dia, porém, para os testes será necessário ter a quantidade que baterá como se fosse usar a caixa dentro de 1 mês, por exemplo, se o produto tiver 30 comprimidos na caixa a Otde Prescrita terá que ser 1.

| 🖳 Farmácia Popular                                      | Produtos com qtde. solicitada diferente da qtde. autorizada. Fechar (ESC) |                                                                     |                                                                          |                          |  |
|---------------------------------------------------------|---------------------------------------------------------------------------|---------------------------------------------------------------------|--------------------------------------------------------------------------|--------------------------|--|
| Participante<br>Número do CPF:                          |                                                                           |                                                                     | Nº Pré-autorização                                                       |                          |  |
| CRM Nome Médico UF Cons. Data Receita CPF SP 09/02/2011 | (F5)<br>                                                                  | Pago pela Farm.<br>Total                                            | Total:<br>Popular:<br>Cliente:                                           | 4,80<br>4,80<br>0,00     |  |
| Barras Produto<br>▶ 7896523206493 METFORMED 8           | Qtde Qtde Ap<br>IOMG 30CP 1                                               | PRODUTOS (DIGITE A Q<br>res. Qtde Prescrita Qtde Aut. Pre<br>30 1 1 | rde. Da apresentação do<br>:co Venda Farm. Popular Cliv<br>R\$ 4,80 4,80 | PRODUTO)<br>inte<br>0,00 |  |
| 🔯 Pré Autorização realizada                             | com sucesso! Pressione Confirm                                            | nar (F3) para continuar                                             | Concluir (F3)                                                            | Cancelar                 |  |

Figura 11 - Pré Autorização Realizada com Sucesso

Após obter a pré autorização Oclique em Concluir ou atalho F3, então o sistema será direcionado à tela inicial de vendas, em que será necessário pressionar tecla Esc para finalizar a venda.

Observe na figura acima que a coluna Total Cliente estará com o valor zero, ou seja, o produto foi bonificado 100% pela farmácia popular e o cliente não pagará por nada.

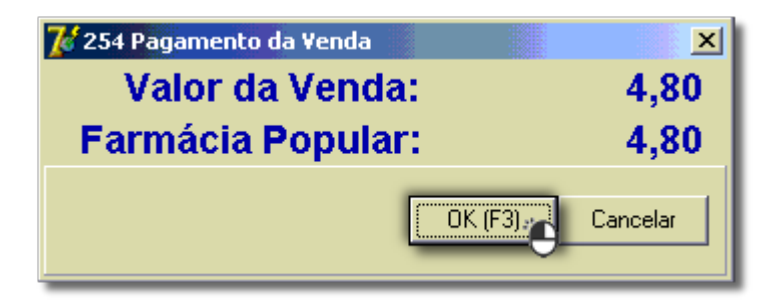

Figura 12 - Pagamento da Venda

Após a impressão do cupom de venda faltará somente uma fase dos testes para conclusão que será a fase do cancelamento.

O cliente deverá acessar o menu Operacional > Consulta e Cancelamentos, no campo Num. Lanç. poderá digitar o número de lançamento existente no cupom fiscal, impresso na linha Número de Controle.

Após digitar o número poderá pressionar a tecla Enter e então será selecionada a venda realizada anteriormente que deverá ser cancelada.

Selecione-a e Oclique na tecla de atalho **F5** - Cancela Lançamento.

| 💃 Consultas e Cancelamentos                                                                                                  |                                                                |                                                                                | ×                    |
|----------------------------------------------------------------------------------------------------|----------------------------------------------------------------|--------------------------------------------------------------------------------|----------------------|
| Consultas e Cancelamento                                                                                                    | S Cancelamentos 🏠 Entregas Pender                              | ntes E PBM não cancelado (F9 Funções de Pbm) 27<br>arcial 🔶 Cancelamento Total | Geral<br>, <b>20</b> |
| Image: No Lanc/Doc         Selecionar a operação           Image: O Data/Hora         Vendas à vista e a prazo               | Número lançamento Número documento 0302131 0                   | <u>P</u> e                                                                     | lange (F3)           |
| Filial ID         Data / Hora         Caixa         Num. Lanc.           2         06/10/2015 10:13         3         302131 | Num. Doc. Tipo Venda Empresa<br>72511 Vnd. Vista Venda à Vista | Cliente Tot<br>Consumidor                                                      | al De                |
|                                                                                                    |                                                                |                                                                                |                      |
|                                                                                                    |                                                                |                                                                                |                      |
| 1                                                                                                    |                                                                |                                                                                | \$                   |
|                                                                                                    |                                                                |                                                                                | -                    |
| Produto ID Barras Descrição Produto                                                                                          | Qtde Valor Tota                                                | al Desconto R\$ Desconto % Usua                                                | ário                 |
|                                                                                                    |                                                                |                                                                                |                      |
|                                                                                                    |                                                                |                                                                                |                      |
|                                                                                                    |                                                                |                                                                                |                      |
|                                                                                                    |                                                                |                                                                                |                      |
|                                                                                                    |                                                                |                                                                                |                      |
|                                                                                                    |                                                                |                                                                                |                      |
|                                                                                                    |                                                                |                                                                                |                      |
| <                                                                                                    |                                                                |                                                                                | >                    |
| 📳 Cancelar Lançamento (F5) 🛛 🗎 Car                                                                                           | cela Item (F6) 🌕 🎦 Inf. Adicionai                              | s (F7) Pbm's (F9) ▼                                                            |                      |

Figura 13 - Cancelamento da Venda

Assim que o usuário efetuar todos os processos necessários, ele deverá solicitar pelo mesmo contato citado inicialmente uma senha para utilização do modo de produção, onde deverá reconfigurar o sistema baseado nesta senha, onde seguirá também o mesmo processo para instalação do certificado para produção.